# Client Portal Overview

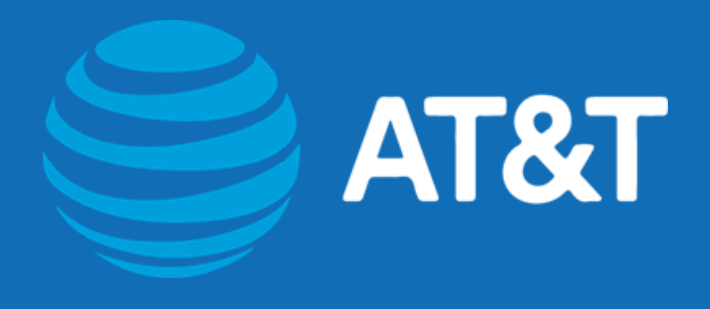

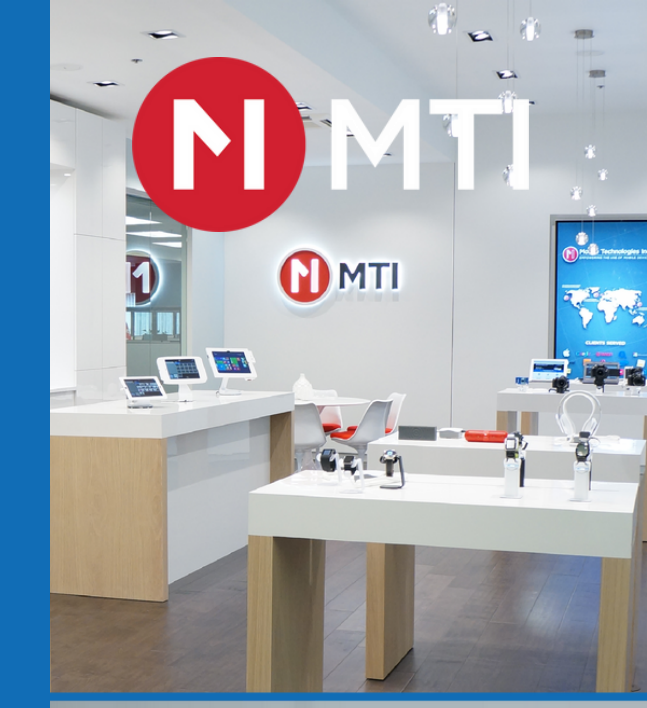

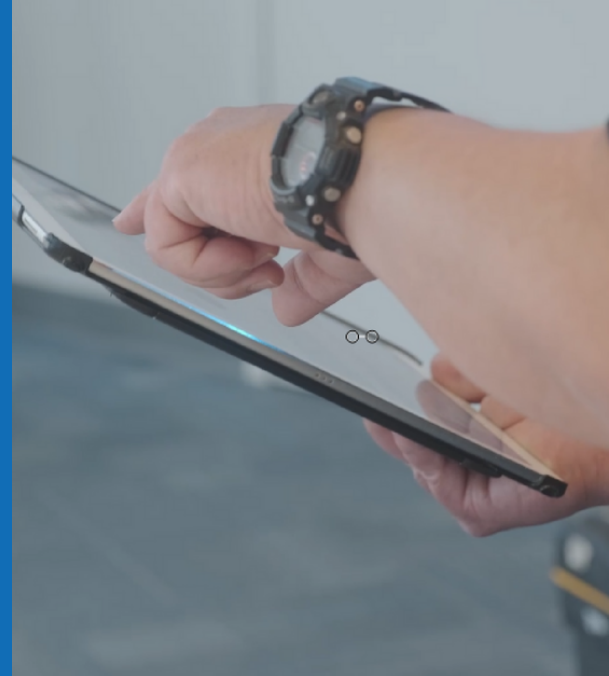

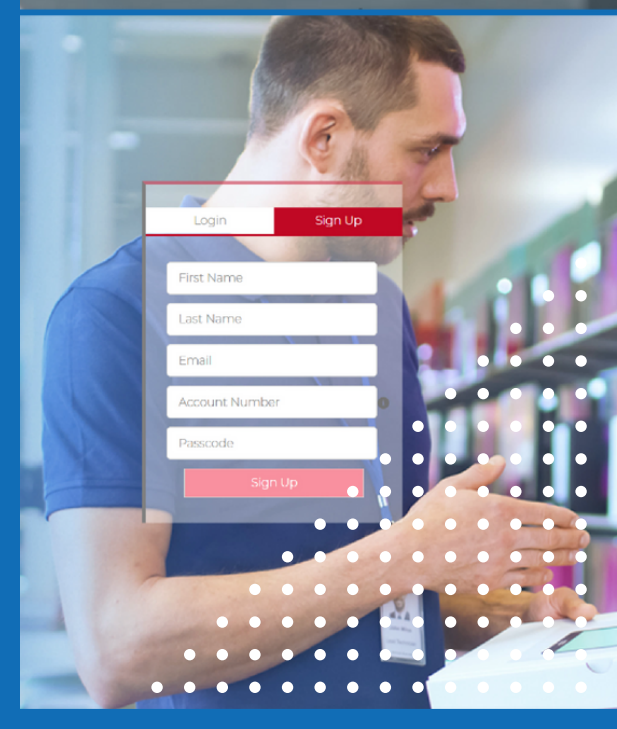

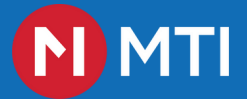

## **Getting Started.**

Welcome to the AT&T Portal Getting Started Guide. This document was created to provide guidance for account setup and usage.

### **Account Setup**

STEP 1

#### Visit https://store.mtigs.com/s/login/

STEP 2

#### **Complete the fields**

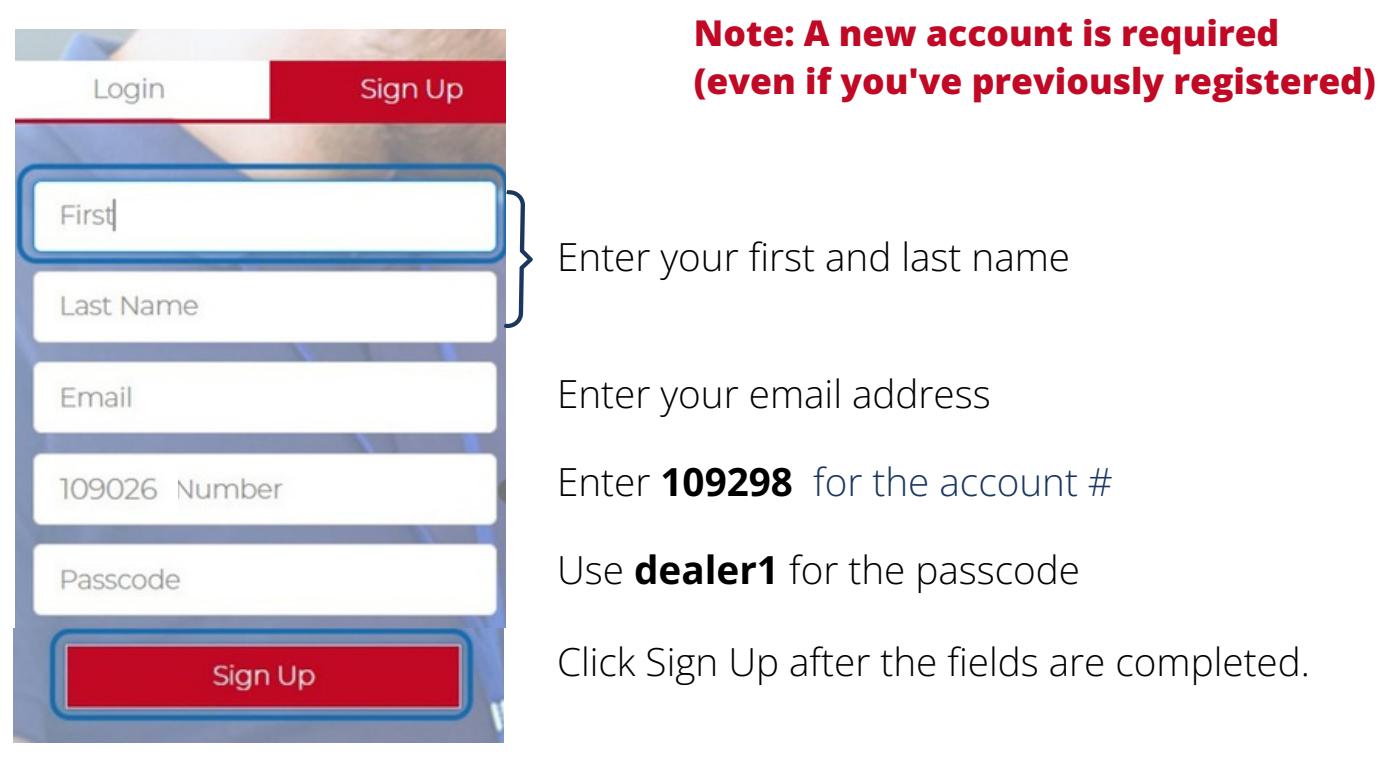

#### MTI CONFIDENTIAL

STEP 3

#### **Successful Registration**

After registration, you will receive a prompt to check your email

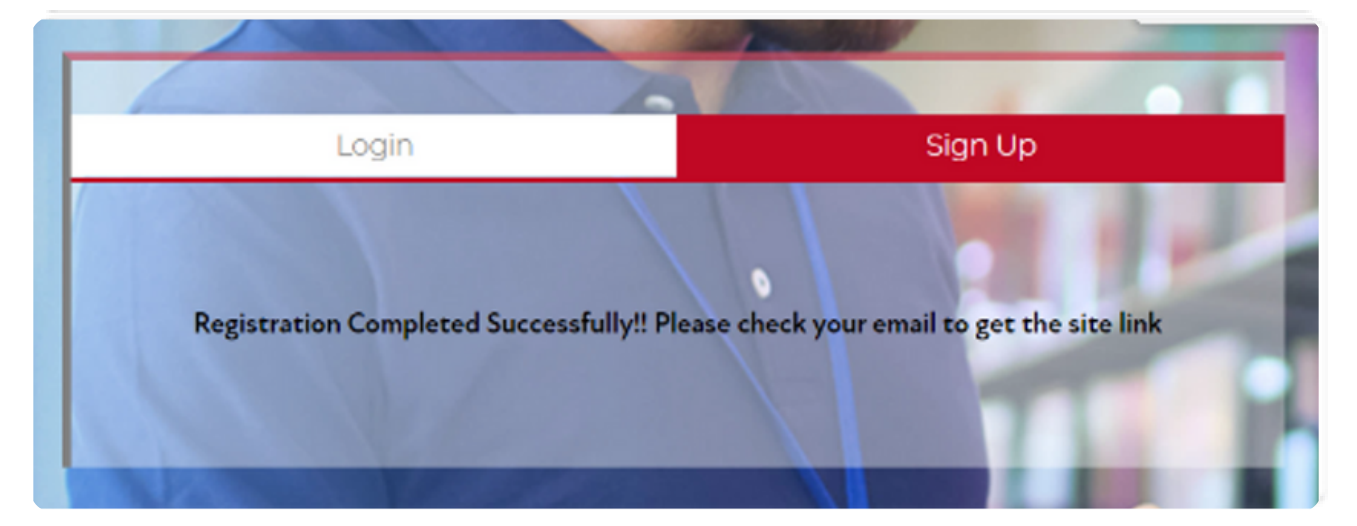

#### STEP 4

#### **Open Email**

Open the Welcome email and click on the provided link

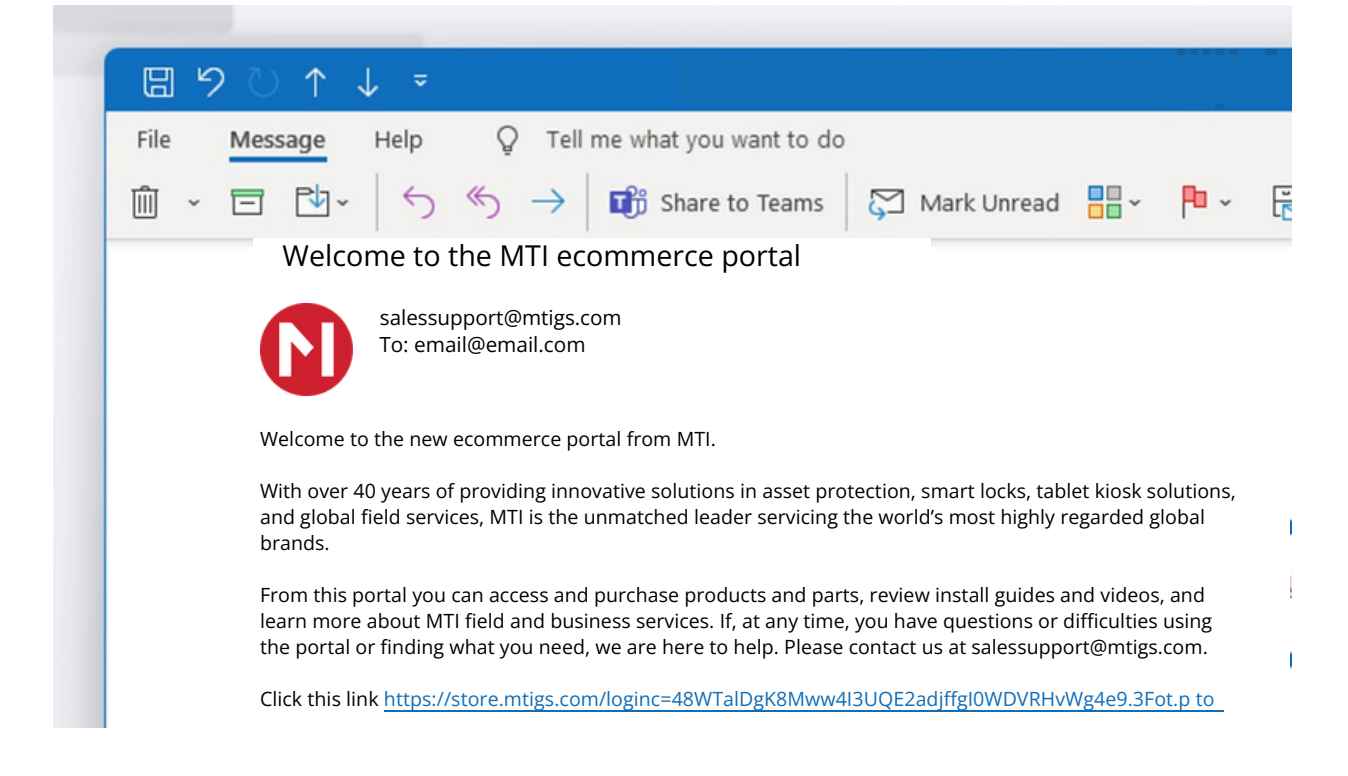

MTI CONFIDENTIAL

TECHNICAL SUPPORT: (800) 426-6844

#### Create a new, secure password

Select a password using the provided parameters and enter into the required fields. Once complete, click change password to continue.

| I letter               |       |
|------------------------|-------|
| 1 number               |       |
| * New Password         |       |
|                        | Good  |
| * Confirm New Password |       |
|                        | Match |
| Change Pass            | word  |

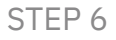

#### Success! Welcome to the AT&TPortal.

|                                                                                                 | AT&T   |         |           |         |           |          |           |          | EComm-AT&T Deal 👔           |  |  |  |
|-------------------------------------------------------------------------------------------------|--------|---------|-----------|---------|-----------|----------|-----------|----------|-----------------------------|--|--|--|
| HOME                                                                                            | PHONES | TABLETS | WEARABLES | LAPTOPS | HOT SPOTS | PRODUCTS | RESOURCES | SERVICES | Enter keyword or SKU number |  |  |  |
| PRODUCT INQUIRIES: attsalessupport@mtigs.com<br>INSTALLATION & TECHNICIAN SUPPORT: 800.897.1350 |        |         |           |         |           |          |           |          |                             |  |  |  |
| Image: Control of the security solution for the Freedom Micro system                            |        |         |           |         |           |          |           |          |                             |  |  |  |
|                                                                                                 |        |         |           |         |           | •••      |           |          |                             |  |  |  |
| Featured Products                                                                               |        |         |           |         |           |          |           |          |                             |  |  |  |
|                                                                                                 |        |         |           | M       | TI CON    | FIDENT   | TIAL      |          |                             |  |  |  |

PRODUCT INQUIRES: salessupoort@mtigs.com TECHNICAL SUPPORT: (800) 426-6844